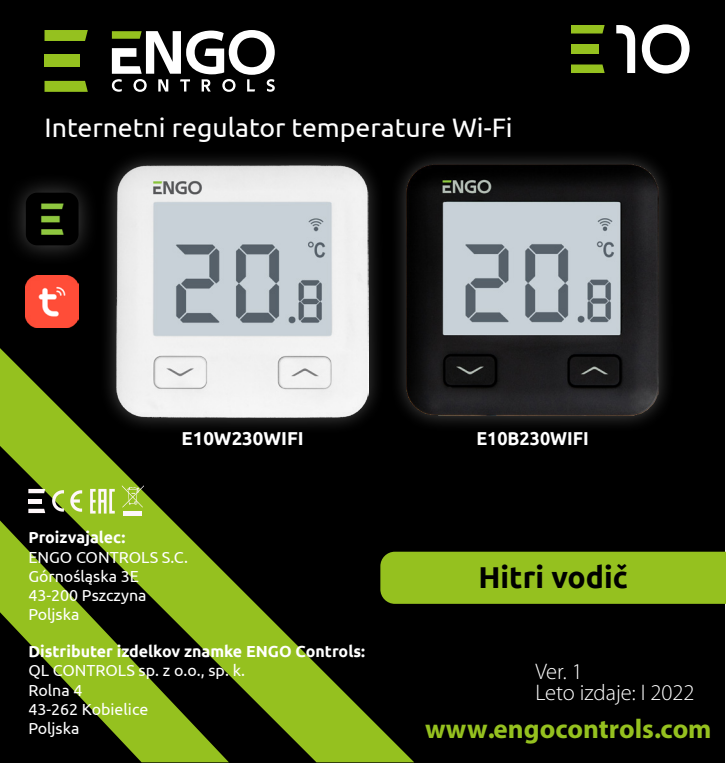

E10 je žični sobni temperaturni termostat z WiFi in Bluetooth modulom. Naprava je namenjena ekonomičnemu in ekološkemu nadzoru vseh vrst ogrevanja. Omogoča daljinsko upravljanje ogrevalnega sistema z uporabo ENGO Controls / Tuya Smart aplikacije. Zanj je značilen pregleden meni in množica uporabnih funkcij. Programiranje E10 je zelo preprosto in vam omogoča, da prilagodite cikel ogrevanja vašim dnevnim potrebam oz. življenjskemu ritmu. Model je na voljo v beli in črni barvi.

#### Skladnost izdelka

Izdelek je skladen z naslednjimi Direktivami EU: 2014/53/EU, 2011/65/EU. Celotno besedilo izjave o skladnosti EU je na voljo na sledečem internetnem naslovu: www.engocontrols.com/si/skladnost

## Tehnične informacije

| Napajanje                | 230V AC 50 Hz                                              |  |  |
|--------------------------|------------------------------------------------------------|--|--|
| Maks. tok                | 3(1)A                                                      |  |  |
| Temperaturno območje     | 5,0°C do 45,0°C                                            |  |  |
| Ločljivost prikaza temp. | 0,1°C                                                      |  |  |
| Krmilni algoritem        | TPI ali histereza ( $\pm$ 0,1°C - $\pm$ 0,5°C)             |  |  |
| Komunikacija             | WiFi 2,4 GHz                                               |  |  |
| S1 - S2 vhod             | Talno ali sobno temperaturo tipalo                         |  |  |
| Izhod                    | COM / NO (brez-napetostni)                                 |  |  |
| IP razred zaščite        | IP30                                                       |  |  |
| Dimenzije [mm]           | 86 x 86 x 39 mm<br>(14 mm pri vgradnji v stensko dozo Φ60) |  |  |

# Sheme vezave

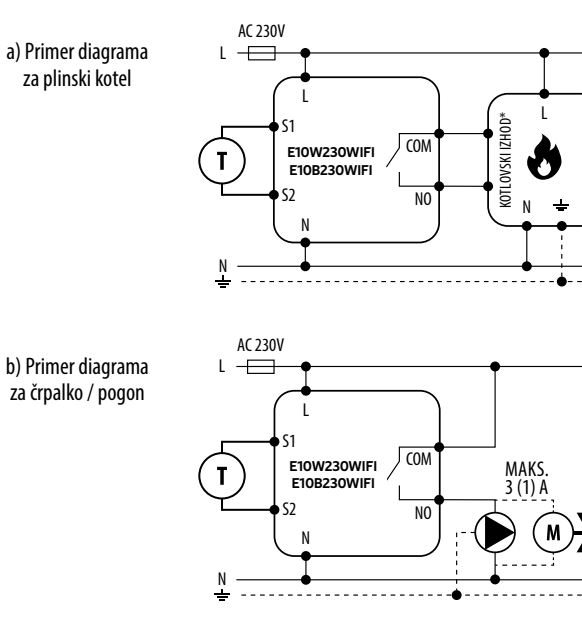

E10W230WIFI

E10B230WIFI

COM

N L SL1

1 - 8 Con

ECB08M230

Т

za priklop na razširitveni modul

c) Primer diagrama

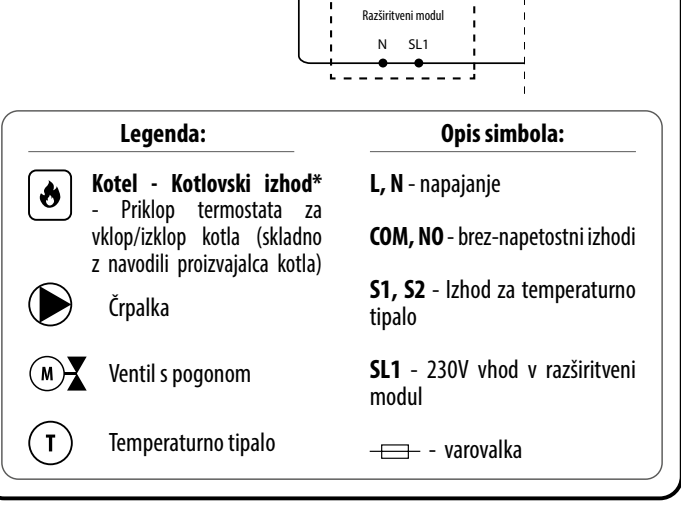

#### **Opis LCD zaslona in gumbov** щ all ≈ \*\* Ŷ °C Ikona za ogrevanje 1. Gumb"DOL" 2. Zaščita proti zmrzovanju Gumb"GOR" 3. Gumb za "PONOVNI ZAGON" Previsoka temperatura tal 3. 4. Internet 5. Brezžična povezava Wi-Fi Trenutna temperatura v prostoru 6. 7. Trenutna / nastavljena temperatura

## Dodajanje Wi-Fi termostata v aplikaciji

Prepričajte se, da je vaš usmerjevalnik v dosegu vašega pametnega telefona. Preverite vašo povezavo s spletom. To bo skrajšalo čas seznanjanja naprave.

### KORAK 1 - PRENESITE APLIKACIJO ENGO SMART

Prenesite aplikacijo ENGO Smart z Google Play ali Apple App Store in jo namestite na vaš telefon.

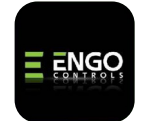

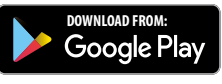

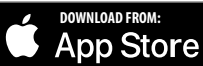

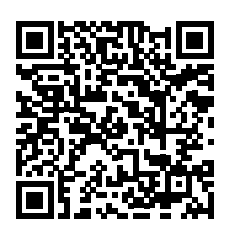

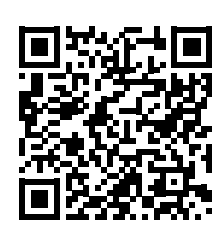

### KORAK 2 - REGISTRIRAJTE NOV RAČUN

#### Za registracijo novega računa sledite spodnjim korakom:

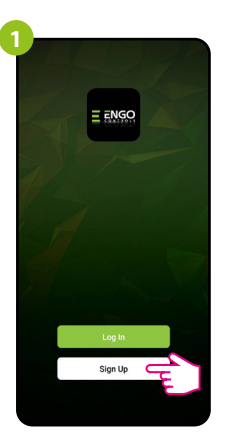

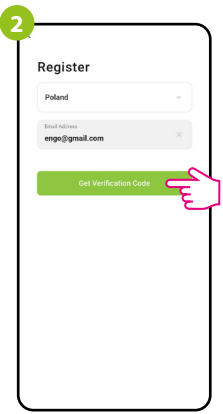

Kliknite "Sign Up" za izdelavo novega računa.

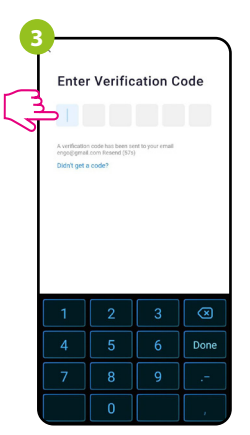

Vnesite potrditveno geslo, ki ste ga prejeli po e-pošti. Za vnos gesla imate na voljo samo 60 sekund!

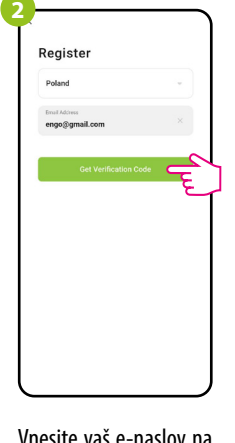

Vnesite vaš e-naslov na katerega bo poslano potrditveno geslo.

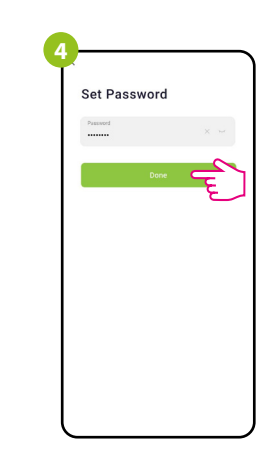

Ustvarite geslo za vpis.

#### KORAK 3 - POVEŽITE TERMOSTAT V BREZŽIČNO OMREŽJE

Po končani namestitvi aplikacije in izdelavi računa:

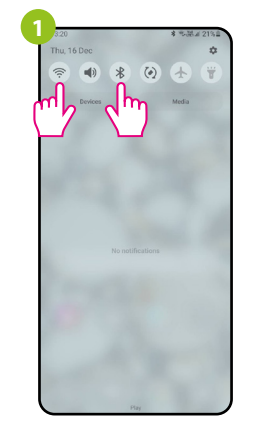

Na vašem pametnem telefonu omogočite Bluetooth in Wi-Fi povezavo. Priporočljivo se je povezati v omrežje, v katerem bo kasneje deloval termostat.

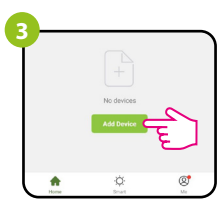

V aplikaciji izberite "Add Device" (Dodaj napravo).

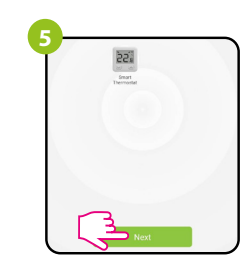

Prikazala se bo najdena naprava, kliknite "Next" (Naprej).

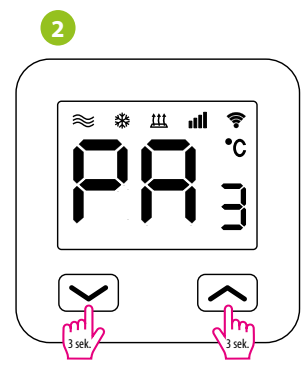

Prepričajte se, da je termostat vklopljen. Pritisnite in zadržite gumba za priblj. 3 sekunde. Ko se bo na zaslonu prikazalo sporočilo "PA", izpustite gumba. Pričel se bo način seznanjanja naprav.

| ~     | Add Manually             | Auto Scan              |
|-------|--------------------------|------------------------|
|       | Searching do             | vice nearby            |
| Ensur | e that the device is rea | dy for network connect |
|       |                          |                        |
|       |                          |                        |
|       |                          |                        |

Nato izberite: "Auto Scan" (Samodejno iskanje).

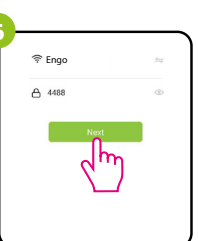

Izberite Wi-Fi omrežje v katerem bo deloval termostat in vnesite geslo tega omrežja.

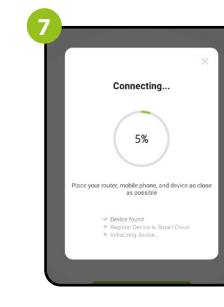

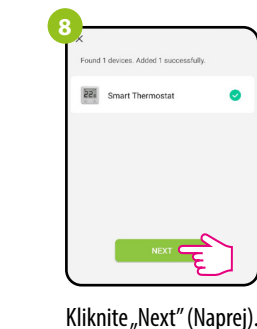

Počakajte, da aplikacija poveže termostat z izbranim Wi-Fi omrežjem.

| Seen Sprake / Sprake / Sprake |        | succes              | sfully                |                  |
|----------------------------------------------------------------------------------------------------|--------|---------------------|-----------------------|------------------|
| Doton Systehna Systehna Av<br>Jastahna Kadrina Gabriet                                                                                                    | 55     | Smart 1<br>Device a | Thermost<br>dded succ | at ∠<br>essfully |
| Jadden Kudres Gotret                                                                                                    | Salon  | Syr                 | pialnia               | Sypialnia d      |
|                                                                                                    | Jadaln | nia                 | Kuchnia               | Gabinet          |
|                                                                                                    |        |                     |                       |                  |

+ Mode Manual Status Heating Of 22

Smart Thermostz

22.0°

Vaš termostat je nameščen in prikazan na glavnem zaslonu aplikacije.

## Kako odpraviti težave?

| OPIS                                                               | ODPRAVLJANJE TEŽAV                                                                                                    |  |  |
|--------------------------------------------------------------------|----------------------------------------------------------------------------------------------------|--|--|
| Na termostatu se<br>ne prikaže ikona<br>za internetno<br>povezavo. | Termostat ni povezan z internetom. Preverite povezavo med<br>termostatom in internetom. V tem primeru je možno lokalno krmiliti<br>termostat s pomočjo mobilne naprave. Mobilna naprava in termostat<br>morata biti v istem omrežju Wi-Fi.                                                                                                    |  |  |
| lkona za Wi-Fi<br>povezavo, na<br>termostatu,<br>utripa.           | <ol> <li>Wi-Fi omrežje, v katerem je bil nameščen termostat, je izklopljeno.<br/>Preverite usmerjevalnik in povezavo Wi-Fi. V tem primeru je možno<br/>lokalno krmiljenje termostata prek Bluetooth-a. Mobilna naprava<br/>mora imeti dostop do interneta (prek Wi-Fi-ja ali mobilnih podatkov)<br/>in biti blizu termostata.</li> <li>Zermostat je v načinu seznanjanja. Ponovno namestite termostat</li> </ol> |  |  |
| Termestat iznicuje                                                 |                                                                                                    |  |  |
| napako E2.                                                         | Preverite povezavo z zunanjim temperaturnim tipalom.                                                                                                    |  |  |
| Zaslon na termostatu<br>se ne vključi.                             | Preverite, če ste pravilno povezali vodnike. Preverite ali je termostat izključen v aplikaciji.                                                                                                    |  |  |

### Obnovite tovarniške nastavitve

Za obnovitev tovarniških nastavitev termostata, istočasno pritisnite gumba + 2a 8 sekund. Na zaslonu se bo prikazalo sporočilo "FA". Termostat bo začel s postopkom obnovitve tovarniških nastavitev in po zaključku prikazal glavni zaslon.